## Zugang zur eigenen Seite

chayns.de aufrufen und sich anmelden

 $\leftrightarrow \rightarrow C$   $\hat{\mathbf{e}}$  chayns.de

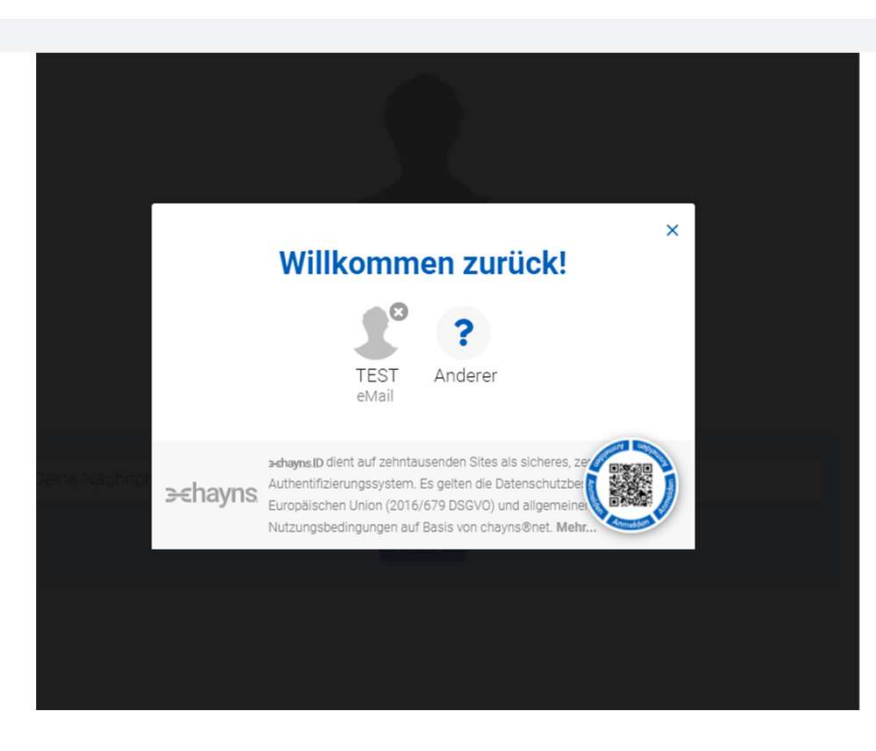

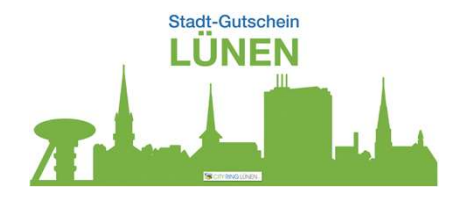

🖻 ★ 🕕 :

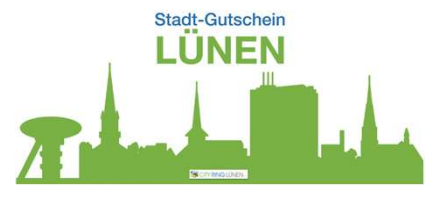

## Die wichtigsten Infos zum eigenen Zugang

Jetzt bist du angemeldet! Das erkennst du an ≡ , wenn hier er rote Punkt gesetzt ist

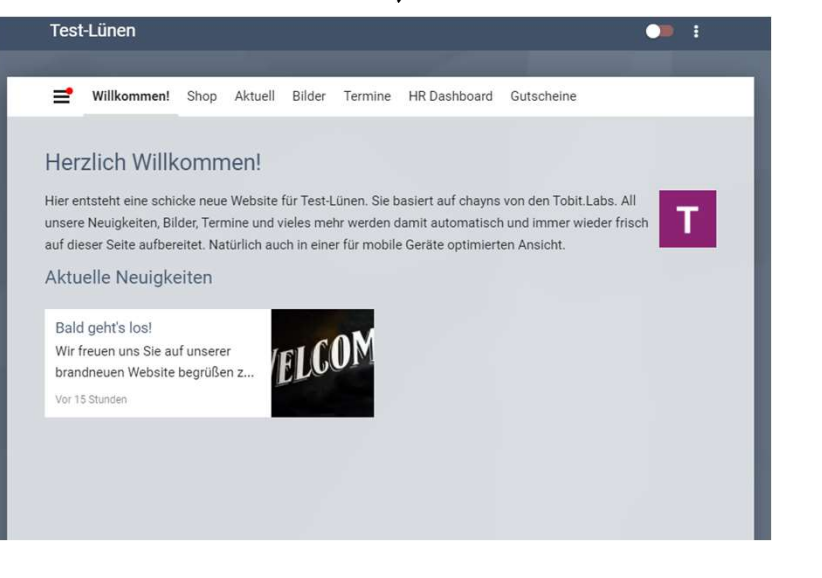

### Klicke auf ≓ und den Namen anklicken

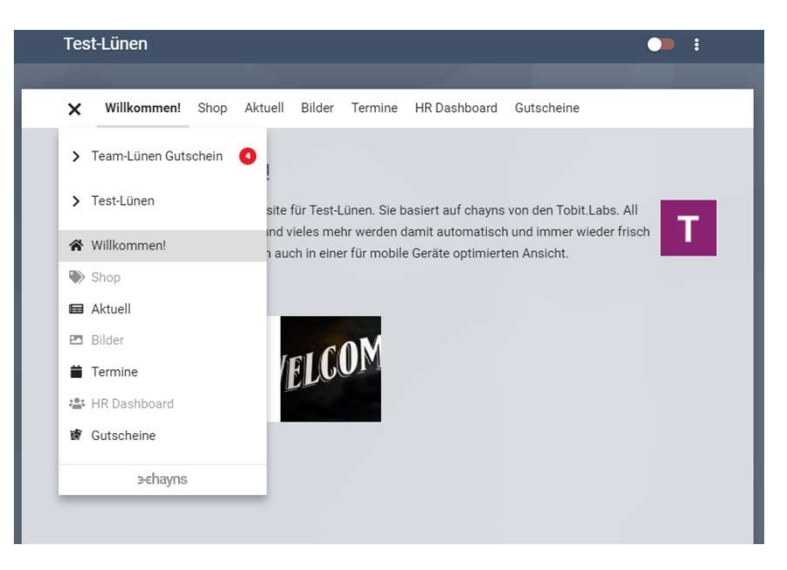

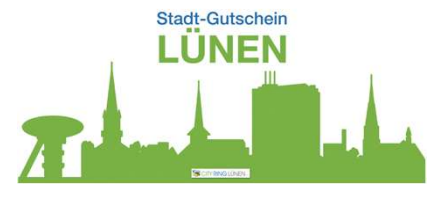

## Die wichtigsten Infos zum eigenen Zugang

Verbindungen – Site Manager

| Test-Lunen                                                                |                                       |
|---------------------------------------------------------------------------|---------------------------------------|
| Willkommen! Shop Aktuell Bi                                               | ilder Termine HR Dashboard Gutscheine |
| > Team-Lünen Gutschein                                                    | Test-Lünen                            |
| ✓ Test-Lünen                                                              | > chayns License                      |
| <b>≫</b> Verbindungen 1                                                   | 2.7 KB von 500.0 MB belegt            |
| ♀ Chat                                                                    | Pages Videos Bilder Audio Dateien     |
| Pages End Statistiken                                                     | > Site Manager 2                      |
| > Einstellungen                                                           | > Abos                                |
| <ul> <li>Kommunikation</li> <li>eCommerce</li> <li>Help Center</li> </ul> | Personen 2                            |
| ☆ Willkommen!                                                             | > Team 0                              |
| Shop                                                                      | Gruppen                               |
| 🖬 Aktuell                                                                 |                                       |
| 🖪 Bilder                                                                  | > System                              |
| 苗 Termine                                                                 | > Eigene                              |
| 📇 HR Dashboard                                                            |                                       |
| 🕼 Gutscheine                                                              | Systeme                               |
| ∋∈hayns                                                                   | > Sites                               |
|                                                                           | > Social Media                        |

### Personen, die auf diese Seite Zugriff haben

| cnayns Manager Konnen alle E<br>Darüber hinaus kannst Du auc<br>senden, Inhalte veröffentlicher<br>vergeben. | instellungen Deiner Site verwal<br>h im Namen Deiner Site Nachri<br>h, Statistiken einsehen und Recl | ten.<br>chte<br>nte |
|----------------------------------------------------------------------------------------------------|----------------------------------------------------------------------------------------------------|---------------------|
| Personen                                                                                                    |                                                                                                    |                     |
| Finder advertiser filmer                                                                                     | Name oder chavnsID                                                                                   |                     |
| Finden oder ninzufugen                                                                                       |                                                                                                    |                     |
| <ul> <li>Team-Lünen Gutschein</li> </ul>                                                                     |                                                                                                    |                     |

## Die wichtigsten Infos zur eigenen Seite Einstellungen – Stammdaten – Anschrift und Kontakt

| Test-Lünen                                                                                                    |                                                                                                    |                                  |        |                                                                                                    |                                                                                                    |                                                                                     | <b>•</b>                                                                     |
|----------------------------------------------------------------------------------------------------|----------------------------------------------------------------------------------------------------|----------------------------------|--------|----------------------------------------------------------------------------------------------------|----------------------------------------------------------------------------------------------------|-------------------------------------------------------------------------------------|------------------------------------------------------------------------------|
|                                                                                                    |                                                                                                    |                                  |        |                                                                                                    |                                                                                                    |                                                                                     |                                                                              |
| Willkommen!                                                                                                    | Shop                                                                                                    | Aktuell                          | Bilder | Termine                                                                                                    | HR Dashboard                                                                                                    | Gutscheine                                                                          |                                                                              |
| Willkommen!<br>→ Team-Lür<br>→ Test-Lü<br>⇒ Verbindi<br>⇔ Chat<br>□ Pages<br>Ш Statistik<br>→ Einster<br>✓ Design<br>③ Stamm<br>③ System<br>□ Geräte<br>Q SEO<br>→ Protok<br>→ Kommu<br>→ eComm | Shop<br>nen Guts<br>nen<br>ungen<br>illunge<br>n<br>ndaten<br>n<br>und Zuf<br>ioll<br>inikation<br>erce<br>nter | Aktuell<br>chein (<br>n<br>behör | Bilder | Termine<br>Hinterlege<br>unter and<br>Deine Kum<br>überweise<br>Betreiber<br>> Ansch<br>> Bankv<br>> eCom<br>> Öffnur<br>> Katege | HR Dashboard<br>mdaten zu<br>e bitte Stammdate<br>erem GoBD-konfor<br>iden erstellen oder<br>en können.<br>arift und Kontakt<br>erbindung<br>merce<br>ngszeiten<br>orie | Gutscheine Test-Lünen n für Dein Unternehm me Kontoauszüge, so Dir den Saldo auf De | en, damit wir für Dich<br>owie Rechnungen für<br>in Bankkonto<br>Unternehmen |
| <ul> <li>Willkomm</li> <li>Shop</li> <li>Aktuell</li> <li>Bilder</li> </ul>                                                                                                    | nen!                                                                                                    |                                  |        |                                                                                                    |                                                                                                    |                                                                                     |                                                                              |

# **Bitte kontrollieren:** Name und Adresse des Geschäfts

| iberweisen können.                        | i Saluo aui Dein Bankkonto |
|-------------------------------------------|----------------------------|
| letreiber                                 | Unternehm                  |
| <ul> <li>Anschrift und Kontakt</li> </ul> |                            |
| Test Lünen                                | Fi                         |
| CRL Vomame                                | e.V. Nachna                |
| +49 000000000 Telefonnummer               | xxx@mmmmm.de               |
| Straße                                    | Strasse/Hausnum            |
| Adresszusatz                              |                            |
| 44000 PLZ                                 | Lünen                      |
| Deutschland                               | L                          |

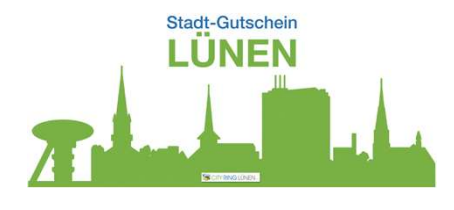

Falls notwendig: Name und Adresse, auf die die Rechnung ausgestellt werden soll

| Test Lünen GmbH & Co | Fan      |
|----------------------|----------|
| Vorname              | Nachname |
| Telefonnummer        | eMail    |
| Strasse/Hausnummer   |          |
| Adresszusatz         |          |
| PLZ                  | Ort      |
| Land                 |          |

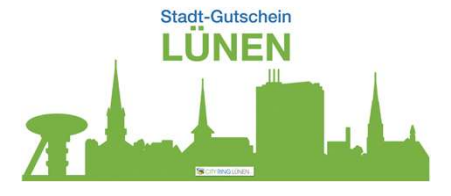

# Die wichtigsten Infos zur eigenen Seite

Einstellungen – Stammdaten – Bankverbindung & eCommerce

| Test-Lünen                                                                                                    | • • ·                                                                                                    |
|----------------------------------------------------------------------------------------------------|----------------------------------------------------------------------------------------------------|
|                                                                                                    |                                                                                                    |
| Willkommen! Shop Aktuell E                                                                                                    | Bilder Termine HR Dashboard Gutscheine                                                                                                    |
| Team-Lünen Gutschein         Image: Test-Lünen         Image: Test-Lünen         Image: Test-Test-Test-Test-Test-Test-Test-Test- | Stanmdaten für Dein Unternehmen, damit wir für Dich unter anderem GoBD-konforme Kontoauszüge, sowie Rechnungen für Dein Kunden erstellen oder Dir den Saldo auf Dein Bankkonto überweisen können.         Betreiber       Unternehmen         • Anschrift und Kontakt       •         • Anschrift und Kontakt       •         • Anschrift und Kontakt       •         • Anschrift und Kontakt       •         • Anschrift und Kontakt       •         • Anschrift und Kontakt       •         • Offnungszeiten       •         • Nategorie       • |

**Bitte kontrollieren:** Wenn hier nicht Ihre Kontoverbindung, dann ist Ihre Seite noch nicht aktualisiert oder Sie haben den hier angegebenen Betrag noch nicht auf das angegebene Konto mit dem entsprechenden Verwendungszweck überwiesen

Stammdaten zu Test-Lünen Hinterlege bitte Stammdaten für Dein Unternehmen, damit wir für Dich unter anderem GoBD-konforme Kontoauszüge, sowie Rechnungen für Deine Kunden erstellen oder Dir den Saldo auf Dein Bankkonto überweisen können.

| etreiber                           | Unternehmen                           |  |  |  |  |
|------------------------------------|---------------------------------------|--|--|--|--|
| > Anschrift und Kontakt            |                                       |  |  |  |  |
| <ul> <li>Bankverbindung</li> </ul> |                                       |  |  |  |  |
| Die feste Verbindung mit ein       | em Girokonto ermöglicht die           |  |  |  |  |
| automatische Auszahlung v          | on Guthaben des chayns Site Kontos    |  |  |  |  |
| auf das verbundene Bankko          | nto. Zahlungen werden bequem per      |  |  |  |  |
| SEPA Lastschrift ausgeglich        | en. Die Bankverbindung bestätigt      |  |  |  |  |
| zugleich die Echtheit dieser       | Site.                                 |  |  |  |  |
| Um Dein Bankkonto zu verbi         | nden, überweise einmalig den unten    |  |  |  |  |
| angegebenen Betrag auf das         | s nachfolgende Konto. Das Geld wird   |  |  |  |  |
| Deinem chayns Site Konto ir        | n voller Höhe gut geschrieben.        |  |  |  |  |
| Empfänger                          | chayns OPM GmbH                       |  |  |  |  |
| IBAN                               | DE81 4016 4024 0508 5082 02           |  |  |  |  |
| Betrag                             | 9,69€                                 |  |  |  |  |
| Verwendungszweck                   | cID 143-89744                         |  |  |  |  |
| Automatisch aufladen               |                                       |  |  |  |  |
| Der fällige Betrag wird au         | tomatisch am 1. und 15. eines Monats  |  |  |  |  |
| eingezogen, oder wenn d            | er Verfügungsrahmen ausgeschöpft ist. |  |  |  |  |
| Automatisch entladen               |                                       |  |  |  |  |
| Das Guthaben wird auton            | natisch am 1. und 15. eines Monats    |  |  |  |  |
| überwiesen.                        |                                       |  |  |  |  |

#### bitte die Daten eintragen

| > Bankverbindung                                  |  |
|---------------------------------------------------|--|
| ~ eCommerce                                       |  |
| Steuernummer                                      |  |
| UStID                                             |  |
| 🖉 chayns Finetrading                              |  |
| Die Abrechnung aller Umsätze inkl. Ausweisung der |  |
| Umsatzsteuer erfolgt über die chayns OPM GmbH.    |  |
| Ohne Finetrading                                  |  |
| > Öffnungszeiten                                  |  |
| > Kategorie                                       |  |

## Die wichtigsten Infos zur eigenen Seite Einstellungen - Stammdaten

| Test-Lünen                                                                                                    |                                                              |                                       |        |                                                                                                    |                                                                                                    |                                                                                                  |                                                                |
|----------------------------------------------------------------------------------------------------|--------------------------------------------------------------|---------------------------------------|--------|----------------------------------------------------------------------------------------------------|----------------------------------------------------------------------------------------------------|--------------------------------------------------------------------------------------------------|----------------------------------------------------------------|
|                                                                                                    |                                                              |                                       |        |                                                                                                    |                                                                                                    |                                                                                                  |                                                                |
| Willkommen!                                                                                                    | Shop                                                         | Aktuell                               | Bilder | Termine                                                                                                    | HR Dashboard                                                                                                    | Gutscheine                                                                                       |                                                                |
| Willkommen!<br>→ Team-Lün<br>← Test-Lü<br>⇒ Verbindu<br>⇔ Chat<br>Pages<br>Le Statistik<br>← Einstel<br>✓ Design<br>③ Stamm<br>✿ Systen<br>□ Geräte<br>Q SEO<br>✔ Protok | Shop<br>nen Gutse<br>nen<br>ungen<br>indaten<br>n<br>und Zut | Aktuell<br>chein (<br>)<br>n<br>pehör | Bilder | Termine<br>Stamr<br>Hinterlege<br>unter and<br>Deine Kun<br>überweise<br>Betreiber<br>> Ansch<br>> Bankw<br>> eCom<br>> öffnur<br>> Kateg | HR Dashboard<br>mdaten zu<br>bitte Stammdate<br>erem GoBD-konfor<br>den erstellen oder<br>in können.<br>rift und Kontakt<br>erbindung<br>merce<br>ngszeiten<br>orie | Gutscheine Test-Lünen n für Dein Unternehmen, d me Kontoauszüge, sowie Dir den Saldo auf Dein Be | amit wir für Dich<br>Rechnungen für<br>Inkkonto<br>Unternehmen |
| <ul> <li>Kommuni</li> <li>eCommunication</li> <li>Help Central</li> </ul>                                                                                                | nikation<br>erce<br>nter                                     |                                       |        |                                                                                                    |                                                                                                    |                                                                                                  |                                                                |
| <ul> <li>Willkomm</li> <li>Shop</li> <li>Aktuell</li> <li>Bilder</li> </ul>                                                                                              | nen!                                                         |                                       |        |                                                                                                    |                                                                                                    |                                                                                                  |                                                                |

#### Wenn gewünscht:

Öffnungszeiten eintragen, sie werden dann beim Anklicken in der App/Homepage angezeigt

| <ul> <li>Öffnungszeiten</li> </ul> |  |   |
|------------------------------------|--|---|
| Montag                             |  | + |
| Dienstag                           |  | + |
| Mittwoch                           |  | + |
| Donnerstag                         |  | + |
| Freitag                            |  | + |
| Samstag                            |  | + |
| Sonntag                            |  | + |

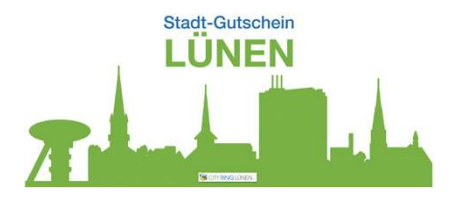

Wichtig: Wähle in der richtigen Kategorie das zutreffendste Stichwort aus, dann wirst du auch besser gefunden!

| > builterbindung                                                                                                    |                                           |             |
|----------------------------------------------------------------------------------------------------|-------------------------------------------|-------------|
| > eCommerce                                                                                                    |                                           |             |
| > Öffnungszeiten                                                                                                    |                                           |             |
| ~ Kategorie                                                                                                    | Suche                                     | Q           |
| Lege fest, in welche Katego                                                                                                    | rie Deine chayns Site einzu               | ordnen ist. |
|                                                                                                    |                                           |             |
| > Lokales Unternehmen ode                                                                                                    | er Einrichtung                            |             |
| <ul> <li>&gt; Lokales Unternehmen ode</li> <li>&gt; Verein, Organisation oder</li> </ul>                                                                      | er Einrichtung<br>Institution             |             |
| <ul> <li>&gt; Lokales Unternehmen ode</li> <li>&gt; Verein, Organisation oder</li> <li>&gt; Künstler, Band, öffentliche</li> </ul>                            | er Einrichtung<br>Institution<br>e Person |             |
| <ul> <li>&gt; Lokales Unternehmen odd</li> <li>&gt; Verein, Organisation oder</li> <li>&gt; Künstler, Band, öffentliche</li> <li>&gt; Unterhaltung</li> </ul> | er Einrichtung<br>Institution<br>e Person |             |

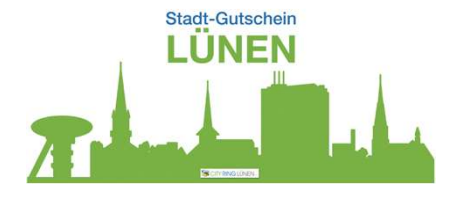

## Die wichtigsten Infos zur eigenen Seite Einstellungen – System – Seitenname

| Test-Lünen                                         | • :                                                                                                    |
|----------------------------------------------------|----------------------------------------------------------------------------------------------------|
| Willkommen! Shop Aktuell Bild                      | jer Termine HR Dashboard Gutscheine                                                                                                    |
| > Team-Lünen Gutschein                             | System                                                                                                    |
| ✓ Test-Lünen ≫ Verbindungen 1 ⇔ Chat               | Allgemein<br>> eMail                                                                                                    |
| <ul> <li>Pages</li> <li></li></ul>                 | <ul> <li>Seitenname</li> <li>Der Name Deiner Site wird an unterschiedlichen Stellen u.A. in der<br/>Kopfzeile Deiner Webseite angezeigt. Er darf maximal 50 Zeichen<br/>lang sein.</li> </ul> |
| <ul> <li>Ø Stammdaten</li> <li>Ø System</li> </ul> | Test-Lünen                                                                                                    |
| Geräte und Zubehör  SE0 EETA  Protokoll            | > Chat<br>> eCommerce                                                                                                    |
| Kommunikation     ecommerce                        | Sprache     Google Analytics                                                                                                    |
| Willkommen!                                        | Google Search Console     chayns Site löschen                                                                                                    |
| Aktuell     Bilder                                 | Website                                                                                                    |
| 📋 Termine                                          | > Metadaten                                                                                                    |

#### Bitte kontrollieren: wenn er

nicht korrekt ist, dann kann er hier geändert werden.

Weitere Punkte sind für den Start nicht wichtig.

## Die wichtigsten Infos zur eigenen Seite eCommerce – Money

Wichtig: hier werden alle Gutschein-Umsätze angezeigt.

#### Stornieren eines Gutschein-Umsatzes:

- Gutschein-Umsatz anklicken
- Text eingeben

Weitere Punkte sind für den Start nicht wichtig.

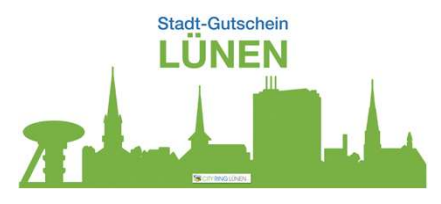